# **Roboterbausatz Nibo**

Tutorial zur Programmierung

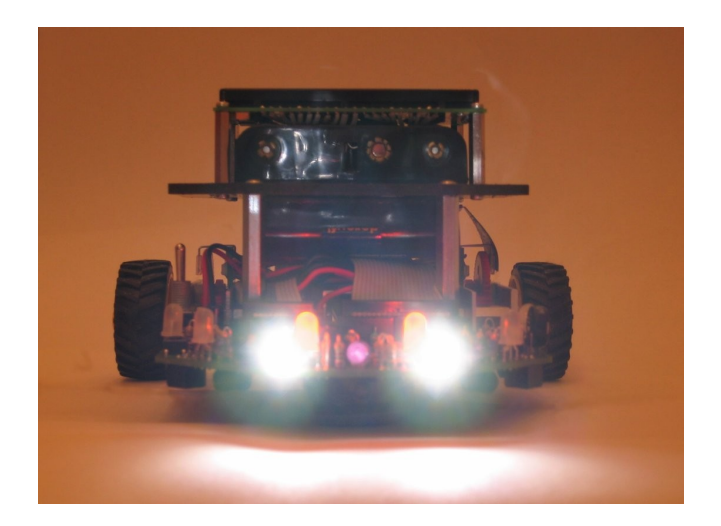

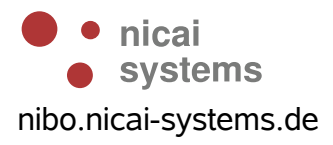

# Inhaltsverzeichnis

| 1 Einleitung                              | 3  |
|-------------------------------------------|----|
| 2 Installation der Programmierumgebung    | 4  |
| 2.1 AVR Studio 4                          | 4  |
| 2.2 WinAVR                                | 4  |
| 2.3 Nibo Library                          | 4  |
| 3 Ein erstes Projekt anlegen              | 5  |
| 4 Ein erstes Testprogramm                 | 8  |
| 5 LEDs in Aktion                          |    |
| 6 Inbetriebnahme des Displays             | 12 |
| 7 Darstellung der Sensorwerte             | 14 |
| 8 Bewegung – Ab die Post!                 | 19 |
| 9 Links zu weiterführenden Internetseiten | 22 |
|                                           |    |

# 1 Einleitung

Dieses Tutorial bietet eine Schritt für Schritt Anleitung für die erste Inbetriebnahme des Nibo. Mittels kleiner, ausführlich erklärter Beispiele soll der Leser mit der grundlegenden Funktionalität der Kernkomponenten des Roboters vertraut gemacht werden.

Sie lernen in den folgenden Abschnitten wie die Programmierumgebung installiert wird, wie die LEDs zum Blinken/Leuchten gebracht werden können, wie Sie Text und Sensorwerte auf dem Display sichtbar machen können und letztendlich auch, wie Sie den Nibo in Bewegung bringen!

Das Tutorial richtet sich an Robotik-/Programmieranfänger, um ihnen einen leichten Einstieg in die Gebiete der Programmierung, insbesondere der Mikrocontroller-Programmierung zu ermöglichen.

# 2 Installation der Programmierumgebung

# 2.1 AVR Studio 4

Zunächst muss das AVR Studio 4 von Atmel installiert werden. Hierzu laden Sie sich die Installationsdatei von folgender URL herunter, vorab verlangt Atmel von Ihnen eine Registrierung:

http://www.atmel.com/dyn/products/tools\_card.asp?tool\_id=2725

Doppelklicken Sie nun das heruntergeladene .exe-File und installieren Sie das AVR Studio 4 auf Ihrem Computer.

AVR Studio 4 ist eine von Atmel kostenlos zur Verfügung gestellte Entwicklungsumgebung (IDE) für AVR-Mikrocontroller mit der Sie Ihre Nibo-Projekte verwalten können.

# 2.2 WinAVR

Anschließend wird das WinAVR installiert. Hierzu laden Sie die benötigte ausführbare <u>WinAVR-20070525-install.exe</u> von der Seite <u>http://sourceforge.net/projects/winavr/</u> herunter. Doppelklicken Sie anschließend auf die Datei und folgen Sie dem Installationsmanager.

WinAVR ist eine Sammlung von vielen wichtigen Softwarepaketen für die AVR-Entwicklung unter Windows. Die Sammlung enthält unter anderem den C/C++ Compiler avr-gcc, die C-Standardbibliothek avr-libc, die "binutils" und die Programmiersoftware AVRDUDE.

# 2.3 Nibo Library

Jetzt wird die Nibo Library installiert. Hierzu laden Sie sich den Installer <u>nibolib-20070725.msi</u> von der Seite <u>http://sourceforge.net/projects/nibo/</u> herunter und starten den Installer mit einem Doppelklick.

Die NiboLib enthält C und C++ Routinen zur einfachen Ansteuerung des Roboters.

# 3 Ein erstes Projekt anlegen

Nun soll im AVR Studio ein neues Projekt angelegt werden. Starten Sie dazu das AVR Studio 4. Klicken Sie im Willkommensbildschirm auf *"New Project"*. Im nun erscheinenden Fenster wählen Sie als *Project type* **AVR GCC** aus und tragen bei *Project name* **NiboTest** ein.

|               | Project type:                                  | Project name:                                                                        |
|---------------|------------------------------------------------|--------------------------------------------------------------------------------------|
| - To          | Atmel AVR Assembler                            | NiboTest                                                                             |
| AVR<br>Studio | SAVE OLL                                       | Image: Create initial file     Image: Create folder       Initial file:     NiboTest |
|               | Location:<br>C:\Dokumente und Einstellungen\ca | atia\Eigene Dateien                                                                  |

Klicken Sie auf *Next*. Im folgenden Bildschirm wählen Sie als *Debug platform* **AVR Simulator** und als *Device* **ATmega128** aus und klicken auf *Finish*.

| Welcome to AVR | Select debug platform and device                                                                                                    |                                                                                                    |
|----------------|----------------------------------------------------------------------------------------------------|----------------------------------------------------------------------------------------------------|
| Sindho 4       | Debug platform:<br>AVR Dragon<br>AVR Simulator<br>AVR Simulator V2 (preview)<br>ICE200<br>ICE40<br>ICE50<br>JTAG ICE<br>JTAG ICE<br>JTAGICE mkll | Device:<br>AT90USB645<br>AT90USB647<br>ATmega103<br>ATmega128<br>ATmega1280<br>ATmega1281<br>ATmega16<br>ATmega161<br>ATmega161<br>ATmega163<br>ATmega163<br>ATmega164P |
|                | 🗖 Open platfo                                                                                                    | rm options                                                                                                    |
| Ver 4.13.528   | << Back Next>>>                                                                                                    | Finish Cancel Help                                                                                                    |

Unser neues Projekt "NiboTest" ist nun angelegt! Das AVR Studio sollte in etwa folgender Abbildung gleichen:

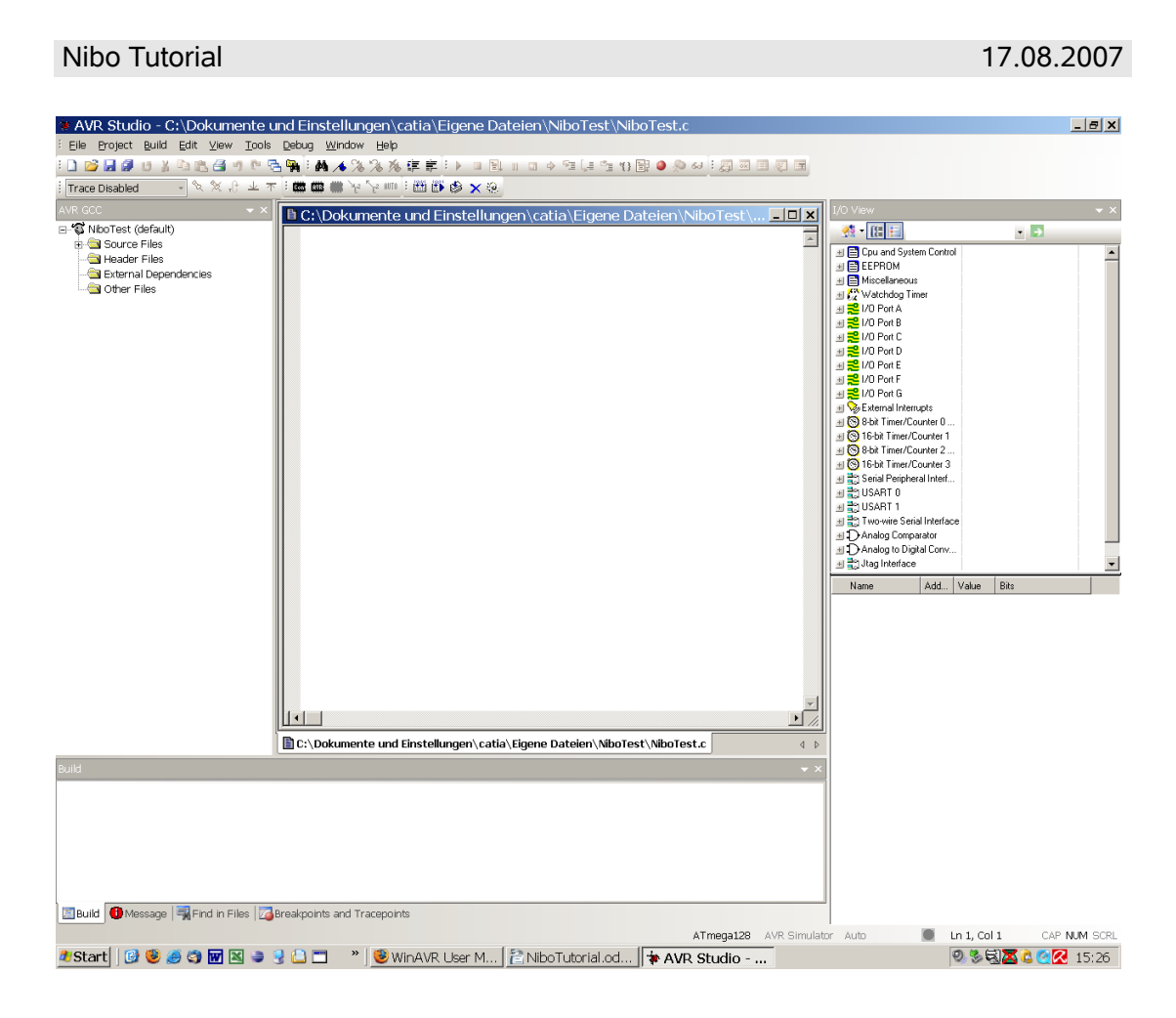

Nun müssen noch einige Voreinstellungen eingegeben werden.

Öffnen Sie dazu den *Project Options* Dialog: In der Menüleiste auf *Project -> Configuration Options* klicken.

| NiboTest Proj          | ject Options 🛛 🔀                                                                                                    |
|------------------------|----------------------------------------------------------------------------------------------------|
| 50                     | Active Configuration default                                                                                                    |
| General                | Use External Makefile                                                                                                    |
| *                      | Target name must equal project name.     Clean/rebuild support requires "clean" target.     Makefile and target must exist in the same folder |
| Include<br>Directories | Output File Name: NiboTest.elf                                                                                                    |
|                        | Output File Directory: default                                                                                                    |
| Libraries              | Device: atmega128  Unsigned Chars (-funsigned-char) Unsigned Bitfields (-funsigned-bitfields)                                                 |
|                        | Prequency: Treducture hz     Pack Structure Members (r/pack-struct)     Optimization: Os     Short Enums (r/short-enums)                      |
| Memory<br>Settings     |                                                                                                    |
| 2                      | ✓ Create Hex File ☐ Generate Map File ☐ Generate List File                                                                                    |
|                        | OK Abbrechen Hilfe                                                                                                    |

Tragen Sie im Bereich *General* im Feld *Frequency* den Wert **16000000** ein und wählen Sie im Feld *Optimization* den Wert **-0s** aus.

Wählen Sie nun im linken Bereich *Include Directories* aus. Klicken Sie auf das *Neuer Ordner* Symbol und tragen als *Include File Search Path* **C:\Programme\NiboLib\include**\ ein.

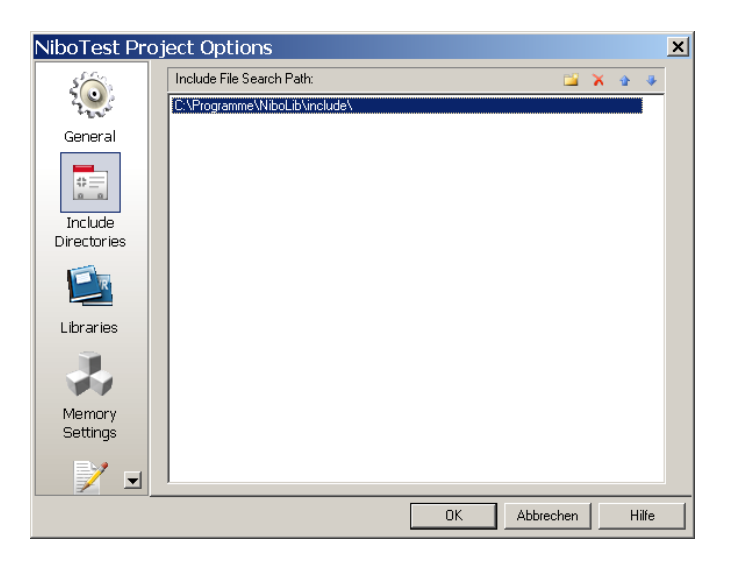

Im Bereich *Libraries* tragen Sie bei *Library Search Path* den Pfad **C:\Programme\NiboLib\lib\** ein.

Dann wählen Sie aus den Available Link Objects **libnibo.a** aus und klicken auf den Button Add Library->. Die Bibliothek libnibo.a sollte nun im rechten Fenster erscheinen. Bestätigen Sie diese Einstellungen mit OK.

| NiboTest Proj      | ject Options                                                                              |                               |                 |        |       |    |      | × |
|--------------------|-------------------------------------------------------------------------------------------|-------------------------------|-----------------|--------|-------|----|------|---|
| 5                  | Library Search Path:                                                                      |                               |                 |        | X     | ŵ  |      |   |
| 200                | C:\Programme\NiboLib\lib\                                                                 |                               |                 |        |       |    |      |   |
| General            |                                                                                           |                               |                 |        |       |    |      |   |
| tockudo            |                                                                                           |                               |                 |        |       |    |      |   |
| Directories        | Available Link Objects:                                                                   |                               | Link with These | 0 Dhie | ects: |    |      |   |
| Libraries          | libc.a<br>libma<br>libprintf_flt.a<br>libprintf_min.a<br>libscanf_flt.a<br>libscanf_min.a | Add Library><br>Remove Object | libnibo.a       |        |       |    |      |   |
| 4                  | libnibo.a                                                                                 | Add Object                    |                 |        |       |    |      |   |
| Memory<br>Settings |                                                                                           | Move up                       |                 |        |       |    |      |   |
| 1                  | <u> </u>                                                                                  | Move down                     |                 |        |       |    |      |   |
|                    |                                                                                           | OK                            | Abbrec          | hen:   |       | Hi | ilfe |   |

# 4 Ein erstes Testprogramm

Tippen Sie als erstes Testprogramm folgendes ein:

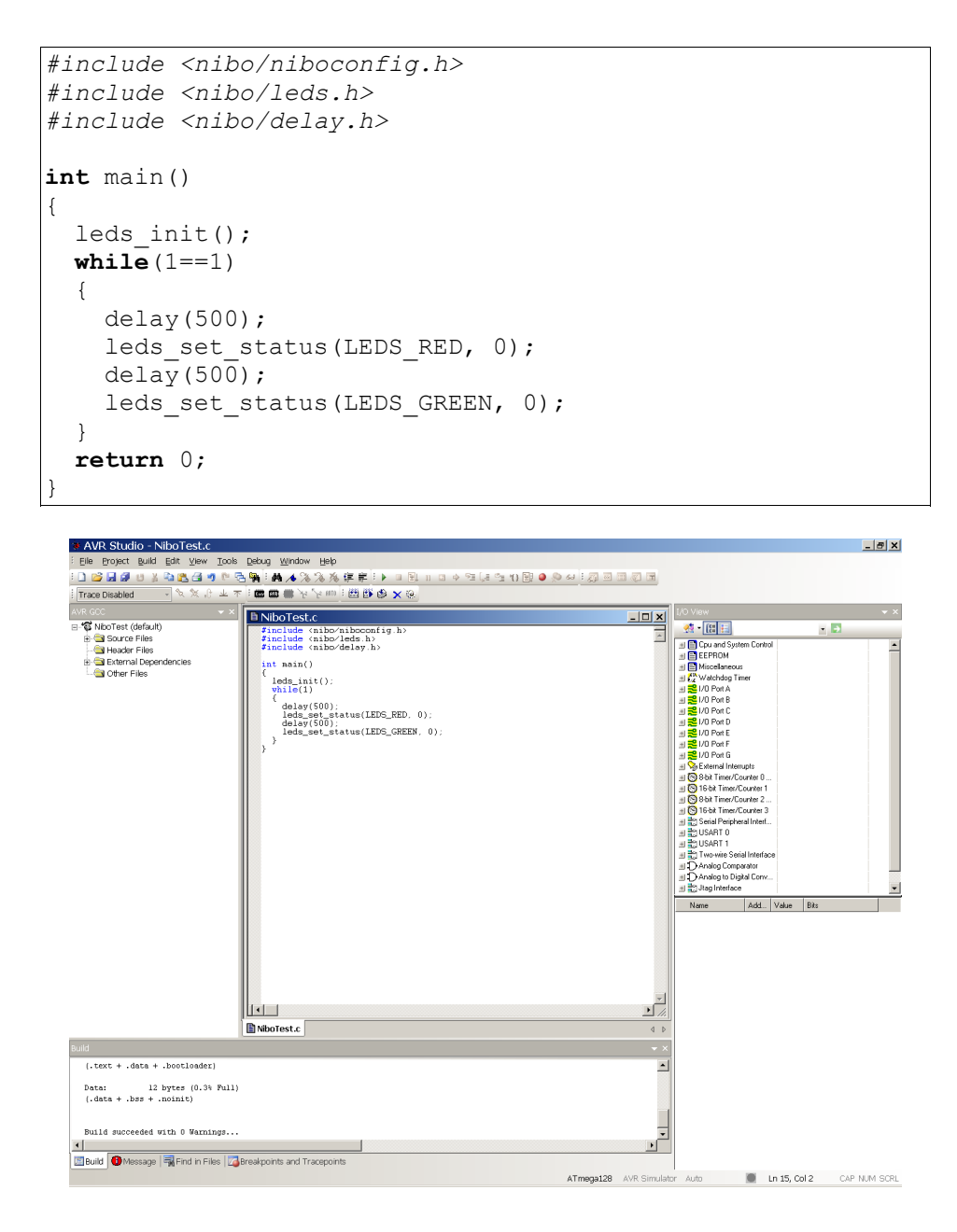

Jetzt wird das Programm compiliert, indem Sie den *Build*-Knopf drücken. Der Compiler und der Linker erzeugen dabei das sogenannte HEX-File, dass Sie mit einem geeigneten Programmieradapter auf den Atmega128 des Nibos

übertragen müssen. Dafür bietet sich das STK500 oder der AVR-ISP Programmieradapter von Atmel an.

# In Kürze wird auch ein speziell für den Nibo entwickelter Adapter erscheinen.

Schließen Sie den Programmieradapter an die entsprechende Schnittstelle Ihres Computers an. Sobald der Programmieradapter auf der anderen Seite mit dem Nibo verbunden ist, kann die Programmierung losgehen – wie das funktioniert sollte in der Bedienungsanleitung des Programmieradapters erklärt sein!

Wenn alles geklappt hat, sollte die LED2 (neben dem Poti) jetzt abwechseln rot und grün aufleuchten.

## Erläuterungen zum Quellcode:

Die ersten drei Programmzeilen beginnen jeweils mit einer # und sind somit Präprozessoranweisungen. Der Präpozessor wird angewiesen, die in den spitzen Klammern angegebenen header-Dateien (.h-Dateien) einzubinden. Das Schlüsselwort hierfür heißt *include*.

Mit den Zeilen int main() und { beginnt das Hauptprgramm. Es endet mit }. Zwischen diesen geschweiften Klammern stehen alle Anweisungen, die abgearbeitet werden sollen.

Mit leds init(); werden die IO-Ports für die LEDs initialisiert.

Der letzte Programmteil besteht aus einer while-Schleife while (1==1) {...}. Solange die Bedingung in den runden Klammern, hier 1==1, wahr ist, wird die while-Schleife ausgeführt. In unserem Beispiel handelt es sich also um eine Endlosschleife.

In den geschweiften Klammern steht der so genannte Anweisungsblock der von der while-Schleife immer wieder ausgeführt wird.

Die erste Anweisung delay (500); weist den Controller an, 500 ms zu warten.

Die zweite Anweisung leds\_set\_status (LEDS\_RED, 0); setzt den Status der LED 0 auf *RED*. Damit leuchtet die LED Nummer 0 (neben dem Poti) rot.

Dann nochmals 500 ms warten.

Die vierte Anweisung leds\_set\_status (LEDS\_GREEN, 0); setzt den Status der LED 0 auf *GREEN*. Damit leuchtet die LED Nummer 0 jetzt grün.

Die letzte Anweisung return 0; wird nie ausgeführt, da die Endlosschleife nicht verlassen wird. Sie muss jedoch aus formalen Gründen vorhanden sein, da es sonst eine Compiler-Warnung gibt.

Das war's schon!

# 5 LEDs in Aktion

Hier wollen wir nun etwas kompliziertere Leuchtmuster gestalten.

Als erstes legen Sie ein neues Projekt mit dem Namen **Leuchtdioden1**, wie in Kapitel 3 beschrieben, an. Denken Sie dabei an die zusätzlichen Einstellungen bei den *Project-Options*.

Die Leuchtdioden sollen nacheinander reihum in einer Farbe eingeschaltet werden. Die Farbe soll bei jedem Umlauf zwischen *Aus*, *Rot*, *Grün* und *Orange* wechseln.

Tippen Sie folgenden Quellcode in das Editorfenster des AVR Studio ein:

```
#include <nibo/niboconfig.h>
#include <nibo/leds.h>
#include <nibo/delay.h>
int main()
{
 leds_init();
 while (1==1)
  {
    int farbe;
    for (farbe=0; farbe<4; farbe++)</pre>
      int ledNr;
      for (ledNr=0; ledNr<6; ledNr++)</pre>
        leds set status(farbe, ledNr);
        delay(150);
      }
    }
  }
  return 0;
```

## Erläuterungen zum Quellcode:

Dieser Quellcode unterscheidet sich nur im Anweisungsblock der main-Funktion von dem Programm aus Kapitel 4.

Es beginnt wieder mit der Initialisierung der LEDs und einer while-Schleife, die "endlos" läuft.

Mit der ersten Anweisung innerhalb der while-Schleife int farbe; wird eine Variable namens "farbe" vom Typ *int* (Ganzzahl) deklariert.

Als nächstes werden zwei ineinander geschachtelte for-Schleifen verwendet.

Die äußere Schleife läuft über den Wert der Variablen farbe. Die Variable wird bei 0 initialisiert und nimmt bis zur Abbruchbedingung nacheinander die Werte 0, 1, 2 und 3 an.

Mit der Anweisung int led; wird eine Variable namens "ledNr" vom Typ *int* deklariert.

Diese wird in der inneren Schleife verwendet. In der inneren for-Schleife stehen nun auch die eigentlichen Anweisungen:

Mit leds\_set\_status(farbe, ledNr); wird der LED mit der Nummer *ledNr* die Farbe *farbe* zugewiesen.

Anschließend wird 150 ms gewartet.

#### Aufgaben/Anregungen:

- 1. Verändern Sie Ihr Programm so, dass die Leuchtdioden langsamer hintereinander aufleuchten.
- 2. Verändern Sie Ihr Programm so, dass die Leuchtdioden schneller hintereinander aufleuchten.
- 3. Verändern Sie Ihr Programm so, dass sich die Laufrichtung umkehrt, sprich die Diode LED0 soll in jedem Durchlauf als letzte Diode aufleuchten.
- 4. Verändern Sie Ihr Programm so, dass jede Diode einzeln alle Farben durchläuft (Aus, Rot, Grün und Orange), bevor die nächste beginnt.

# 6 Inbetriebnahme des Displays

Als nächstes wollen wir uns die Ansteuerung des Grafikdisplays vornehmen: Dazu legen Sie wieder ein neues Projekt an, diesmal mit dem Namen **Display** (wie in Kapitel 3 beschrieben). Denken Sie auch diesmal wieder an die zusätzlichen Einstellungen bei den *Project-Options*.

Unser Programm soll den Text "hello world!" auf dem Display ausgeben.

Tippen Sie folgenden Quellcode in das Editorfenster des AVR Studio ein:

```
#include <nibo/niboconfig.h>
#include <nibo/display.h>
#include <nibo/gfx.h>
int main()
{
    display_init();
    gfx_move(30, 20);
    gfx_set_proportional(0);
    gfx_print_text("hello world!");
    gfx_print_text("hello world!");
    gfx_print_text("hello world!");
    return 0;
}
```

# Erläuterungen zum Quellcode:

Zunächst werden zusätzlich zur schon bekannten Header-Datei *niboconfig.h* zwei neue Header-Dateien *display.h* und *gfx.h* eingebunden. Dies geschieht wieder mit *#include*.

In der main-Funktion wird mit dem Funktionsaufruf display\_init() *zunächst die Schnittstelle zum Display initialisiert* und anschließend mit der Anweisung gfx\_init() das Grafikdisplay konfiguriert.

Danach wird mittels  $gfx_move(30, 20)$  der Stift auf eine Position 30 Pixel vom linken Rand und 20 Pixel vom Oberen Rand verschoben.

Die Anweisung gfx\_set\_proportional(0) sorgt dafür, dass die Texte nicht in Proportionalschrift ausgedruckt werden, das heisst alle ausgegebenen Zeichen haben die gleiche Breite.

Nun kann auch schon mit gfx\_print\_text("hello world!") der Text "hello world!" ausgegeben werden.

Jetzt wandert der Cursor mit  $gfx_move(30, 30)$  eine Zeile tiefer. Der Text soll nun in Proportional-Schrift ausgeben werden, dies geschieht durch den Aufruf der Funktion  $gfx_set_proportional(1)$ .

Die folgende Anweisung gibt wiederum den Text "hello world!" auf dem Display aus, nur diesmal in der anderen Schriftart!

## Aufgaben/Anregungen:

- 1. Geben Sie die Texte "links oben", "rechts oben", "links unten" und "rechts unten" an den jeweiligen Stellen auf dem Display aus.
- Geben Sie mittig auf dem Display einen Countdown aus, der Countdown soll im Sekundentakt von 20 auf 0 Zählen. Benutzen Sie dazu die delay() Funktion, achten Sie auf eine saubere Ausgabe!

# 7 Darstellung der Sensorwerte

In diesem Beispiel wollen wir uns mit den Sensoren des Roboters beschäftigen. Das sind zum einen die beiden Boden- und die beiden Liniensensoren, zum anderen handelt es sich um die fünf Distanzsensoren, die von einem separaten Mikrocontroller (IRCO) angesteuert werden. Alle Sensoren arbeiten nach dem IR-Reflexionsverfahren. Dabei wird gemessen welcher Anteil vom ausgesendeten Licht zurück reflektiert wird. Alle Messwerte sollen auf dem Grafikdisplay ausgegeben werden.

Zusätzlich soll noch die aktuelle Versorgungsspannung des Roboters ausgegeben werden.

Legen Sie wie in den vorangegangenen Beispielen ein neues Projekt an. Zu den Einstellungen aus den vorherigen Beispielen müssen sie dieses mal in den Projektoptionen neben der Bibliothek **libnibo.a** zwei zusätzliche Bibliotheken zum Linken auswählen: **libm.a** und **libprintf\_flt.a** 

Tippen Sie anschließend folgenden Quellcode in das Editorfenster ein:

```
#include <nibo/niboconfig.h>
#include <nibo/display.h>
#include <nibo/qfx.h>
#include <nibo/irco.h>
#include <nibo/delay.h>
#include <nibo/iodefs.h>
#include <nibo/adc.h>
#include <nibo/bot.h>
#include <avr/interrupt.h>
#include <nibo/i2cmaster.h>
#include <nibo/floor.h>
#include <stdio.h>
uint16 t value off[4];
uint16_t value on[4];
void measure ground()
 floor disable ir();
 delay(1);
 floor update();
 value off[0] = floor r;
 value_off[1] = line r;
 value off[2] = line l;
 value off[3] = floor r;
  floor enable ir();
```

```
delay(1);
 floor update();
 value on[0] = floor r;
 value on[1] = line r;
 value on[2] = line l;
 value on[3] = floor l;
 floor disable ir();
}
uint8_t diff ground(int16_t val)
{
 if(val>255)
   val=255;
 if (val<0)
   val=0;
 return val;
}
int main()
{
 sei();
 bot_init();
 i2c init();
 floor init();
 display_init();
 gfx_init();
 gfx move(62, 0);
 gfx_set_proportional(1);
 gfx print text("nibo test");
 gfx_set_proportional(0);
 gfx move(5, 0);
 gfx print char('R');
 gfx move(118, 0);
 gfx_print_char('L');
 delay(50);
 irco startMeasure();
 while (1==1)
  {
   delay(10);
   char text[20]="-- -- -- --";
   // IR Controller
   if (irco update())
    {
      sprintf(text, "%02x %02x %02x %02x",
          (int) irco distance[0],
          (int) irco distance[1],
          (int) irco distance [2],
          (int) irco distance [3],
```

```
(int) irco distance [4]);
  }
  gfx move(10, 55);
  gfx print text(text);
  // Bodensensoren
  measure ground();
  sprintf(text, "%02x %02x %02x %02x",
      (int) (value on [0]/4),
      (int) (value on [1]/4),
      (int) (value on [2]/4),
      (int) (value on [3]/4));
  gfx move(22, 30);
  gfx print text(text);
  sprintf(text, "%02x %02x %02x %02x",
       (int) (diff ground(value_on[0]-value_off[0])),
       (int) (diff_ground(value on[1]-value off[1])),
       (int) (diff_ground(value_on[2]-value_off[2])),
(int) (diff_ground(value_on[3]-value_off[3])));
  gfx move(22, 40);
  gfx print text(text);
  // Spannung
  bot update();
  float volt = 0.0166 * bot supply - 1.19;
  sprintf(text, "%3.1fV", (double)volt);
  gfx_move(25, 0);
  gfx print text(text);
}
return 0;
```

## Erläuterungen zum Quellcode:

Diesmal müssen wir am Anfang einen ganze Menge Header-Dateien einbinden, da in diesem Beispiel auf die meisten Teilsysteme des Roboters zugegriffen wird.

Anschließend reservieren wir uns mit den Anweisungen uint16\_t value\_off[4] und uint16\_t value\_on[4] Speicherplatz für zwei Felder mit jeweils vier Integer-Variablen. Darin werden wir später die Messwerte von den Boden- und Liniensensoren speichern. Ein Feld wird die Messwerte bei eingeschalteter IR-Beleuchtung aufnehmen und das andere die Werte bei ausgeschalteter Belechtung.

Im nächsten Abschnitt des Programms definieren wir uns die Funktion measure\_ground(). Innerhalb dieser Funktion werden zunächst die IR-LEDs
der Boden- und Liniensensoren abgeschaltet, anschießend wird kurz
abgewartet und danach werden durch Aufruf der Funktion floor\_update()
die aktuellen Werte der Sensoren gemessen. Die aktualisierten Werte stehen
jetzt in den globalen Variablen floor\_l, floor\_r, line\_l und line\_r und
werden von dort an die richtigen Stellen in das Feld value\_off kopiert.
Anschließend wird Messung mit eingeschalteten IR-LEDs wiederholt. Zum
Schluss der Funktion wird die IR-Beleuchtung wieder abgeschaltet.

Mit der Funktion uint8\_t diff\_ground(int16\_t val) kann eine vorzeichenbehaftete Ganzzahl in eine Zahl zwischen 0 uns 255 umgewandelt werden: Zahlen die größer als 255 sind werden zur Zahl 255 umgewandelt, negative Zahlen werden Null.

## main-Methode:

Zunächst werden die Interrupts durch Aufruf der Funktion sei() aus der AVR Bibliothek <avr/interrupt.h> aktiviert. Dies ist notwendig, damit die Kommunikation über den I2C-Bus funktioniert. Zusätzlich müssen für die Kommunikation noch die beiden Funktionen bot\_init() und i2c\_init() aufgerufen werden. Die Funktion floor\_init() initialisiert die Boden- und Liniensensoren, die Funktionen display\_init() und gfx\_init() initialisieren das Grafikdisplay.

Als nächstes werden noch ein paar Texte auf dem Display ausgegeben, kurz gewartet und durch Aufruf der Funktion irco\_startMeasure() die Distanzmessung gestartet.

## while-Schleife:

In der ersten Zeile warten wir erst einmal 10 ms.

In der zweiten Zeile definieren wir uns Speicherplatz für einen 20 Zeichen langen Text, den wir erst einmal mit dem Text "-- -- -- --- initialisieren.

Als nächstes aktualisieren wir die Distanzwerte durch Aufruf der Funktion irco\_update() und benutzen den Rückgabewert in der if-Anweisung, um den folgenden Block nur nach einem erfolgreichen Update auszuführen.

Bei erfolgreichem Update werden die Werte durch Aufruf der Funktion sprintf() aus der C-Bibliothek *<stdio.h>* in den Textpuffer geschrieben. Die Zeichenkette dient dabei als Schablone für den Text: "%02x" bedeutet das 2 hexadezimale Ziffern, im Bedarfsfall mit führender Null, ausgegeben werden.

In jedem Fall gehen wir jetzt zur Position x=10 und y=55 und geben den Text aus.

Jetzt rufen wir die anfangs definierte Funktion measure\_ground () auf, um die Werte der Boden- und Liniensensoren zu aktualisieren. Die absoluten Werte im eingeschalteten Zustand liegen im Intervall 0-1023. Wir teilen sie durch vier

damit sie im Intervall 0-255 liegen und mit 2 hexadezimalen Ziffern ausgegeben werden können, was wir an der Position x=22 und y=30 auch tun. Die relativen Werte bringen wir durch unsere Funktion  $diff_ground()$  auf das richtige Intervall und geben sie 10 Pixel unter der vorigen Zeile aus.

Als letztes wird durch Aufruf der Funktion  $bot_update()$  die Versorgungsspannung gemessen. Der gemessene Wert muss durch die Formel 0,0166 \*  $bot_supply - 1,19$  in Volt umgerechnet werden. Die Umwandlung in einen Text geschieht wieder durch Aufruf der Funktion sprintf(). Der Text "%3.1f" bedeutet, dass eine Flisskommazahl mit (mindestens) drei Zeichen ausgegeben werden soll. Dabei soll immer eine Nachkommastelle angezeigt werden. Der fertige Text wird an der Stelle x=25 und y=0 ausgegeben.

# 8 Bewegung – Ab die Post!

Im letzten Beispiel wollen wir etwas Bewegung ins Spiel bringen: Der Roboter soll ein Stück vorwärts fahren, kurz warten, dieselbe Strecke rückwärts fahren, wieder kurz warten und von vorne beginnen. Die Motoransteuerung wird von einem separaten Microcontroller (MOTCO) durchgeführt.

Dabei soll auch diesmal ständig die Batteriespannung auf dem Display ausgegeben werden.

Als kleiner Zusatz soll außerdem der zuletzt empfangene Code einer RC5kompatiblen Fernbedienung ausgegeben werden.

Wie im vorigen Beispiel legen wir wieder ein neues Projekt an und wählen die drei Bibliotheken **libnibo.a**, **libm.a** und **libprintf\_flt.a** aus.

Schreiben Sie anschließend folgenden Quellcode in das Editorfenster:

```
#include <nibo/niboconfig.h>
#include <nibo/display.h>
#include <nibo/gfx.h>
#include <nibo/irco.h>
#include <nibo/delay.h>
#include <nibo/iodefs.h>
#include <nibo/bot.h>
#include <nibo/motco.h>
#include <avr/interrupt.h>
#include <nibo/i2cmaster.h>
#include <stdio.h>
int main()
{
 sei();
 bot init();
 i2c init();
 display init();
 gfx init();
 gfx move(62, 0);
 gfx set proportional(1);
 gfx_print_text("motion");
 gfx_set_proportional(0);
 gfx move(5, 0);
 gfx print char('R');
 gfx move(118, 0);
 gfx print char('L');
```

```
delay(50);
irco startMeasure();
motco setSpeedParameters(5, 6, 7);
int counter=0;
while (1==1)
{
  delay(10);
  char text[20]="RC5: ----";
  if (irco_update())
  {
    sprintf(text, "RC5: %04x", (int)irco_rc5_cmd);
  }
  gfx move(35, 45);
  gfx print text(text);
  bot update();
  float volt = 0.0166 * bot_supply - 1.19;
  sprintf(text, "%3.1fV", (double)volt);
  gfx_move(25, 0);
  gfx_print_text(text);
  switch (++counter)
  {
    case 200:
      motco_setSpeed(20, 20);
      break;
    case 400:
      motco_stop();
      break;
    case 600:
      motco_setSpeed(-20, -20);
      break;
    case 800:
      motco stop();
      counter=0;
      break;
  }
}
return 0;
```

## Erläuterungen zum Quellcode:

Auch dieses Programm beginnt mit dem Einbinden der verschiedenen Header-Dateien.

Das Hauptprogramm aktiviert zuerst – wie im letzten Beispiel – die Interrupts und initialisiert die verschiedenen Subsysteme. Danach werden einige Texte ausgegeben. Nach einer kurzen Pause die Messung der Distanzwerte gestartet und die Parameter für die Motorregelung an den MOTCO übermittelt. Mit den Regelungsparametern 5,6,7 lassen sich gute Ergebnisse erzielen.

Für die while-Schleife gibt es diesmal eine Variable counter, die die Durchläufe der Endlosschleife zählt.

In der Endlosschleife aktualisieren wir zunächst die Werte vom IRCO, und geben den Empfangenen RC5-Code einer Fernbedienung auf dem Display aus.

Im nächsten Abschnitt geben wir, wie im vorangegangenen Beispiel, die aktuelle Versorgungsspannung aus.

Der anschließende switch-Block ist die zentrale Steuerung für die Bewegung: Die Variable counter wird hochgezählt; bei Erreichen der Werte 200, 400, 600 und 800 werden die entsprechenden Abschnitte ausgeführt.

Von 0-199 sollen sich die Räder nicht drehen.

Von 200-399 sollen sich beide Räder des Roboters mit einer Geschwindigkeit von 20 Ticks pro Sekunde vorwärts drehen.

Von 400-599 sollen sich die Räder nicht drehen.

Von 600-799 sollen sich beide Räder des Roboters mit einer Geschwindigkeit von 20 Ticks pro Sekunde rückwärts drehen.

Bei Erreichen des Wertes 800 wird der Zähler auf 0 zurückgesetzt.

## Aufgaben/Anregungen:

- 1. Lassen Sie den Roboter eine kurze Zeit lang im Uhrzeigersinn drehen, und anschließend gegen den Uhrzeigersinn.
- 2. Benutzen Sie den empfangenen Code der RC5-Fernbedienung, um den Roboter fernzusteuern.

# 9 Links zu weiterführenden Internetseiten

In diesem Unterkapitel ist eine ausgewählte Linksammlung zu themenähnlichen Internetseiten aufgeführt.

## Entwicklungsumgebungen:

- Atmel: <u>http://www.atmel.com</u> Webseite vom Hersteller der Mikrocontroller. Dort gibt es Datenblätter, Applikationsbeispiele und die Entwicklungsumgebung AVRStudio.
- WinAVR: <u>http://winavr.sourceforge.net/</u> AVR-GCC Compiler für Windows mit vielen Extras und "Add-on" für das AVRStudio.
- AVRDude: <u>http://savannah.nongnu.org/projects/avrdude/</u> Freie Programmiersoftware (Downloader, für den Nibo geeignet!).

## Weitere Informationen:

- Nibo Hauptseite: <u>http://nibo.nicai-systems.de</u> Die Homepage des Nibo Herstellers. Liefert technische Informationen, die Bauanleitung und weitere Links.
- Nibo Wiki: <u>http://nibo.editthis.info</u> Wiki des Nibo. Liefert alle Informationen rund um den Nibo.
- Nibo Shop: <u>http://shop.nicai-systems.de</u> Online-Shop für den Nibo und Erweiterungssets.
- Mikrocontroller: <u>http://www.mikrocontroller.net</u> Alles über Mikrocontroller und deren Programmierung.
- AVRFreaks: <u>http://www.avrfreaks.net</u> Informationen rund um den AVR.